# JBoss 7 サーバを Windows サービスとして設定 する方法

## 内容

<u>概要 はじめに</u> <u>要件</u> <u>使用するコンポーネント</u> <u>表記法</u> <u>サービスの設定</u> <u>手順</u> <u>関連情報</u>

## 概要

このドキュメントでは、JBoss 7 サーバを Windows サービスとして設定し、Cisco Cloud Portal を使用する方法について説明します。

この設定を行うことで、Windows サーバがブートするたびに JBoss サーバはバックグラウンド プロセスとして自動的に起動するようになります。ユーザはプロセス開始のためにログインする 必要がないため、ログオフしてもプロセスが停止することはありません。このほか、Windows Server がリブートした際も自動で起動します。

# <u>はじめに</u>

#### <u>要件</u>

このドキュメントの読者は次のトピックについて理解している必要があります。

- Windows Server のオペレーティング システム
- Internet Information Services

### <u>使用するコンポーネント</u>

このドキュメントの情報は、次のハードウェアとソフトウェアのバージョンに基づいています。

- Windows Server 2008 R2
- IIS 7.5
- JBoss 7.1.1.Final
- Cisco Service Portal、リリース 9.4 以降

ドキュメント表記の詳細は、『シスコテクニカルティップスの表記法』を参照してください。

# <u>サービスの設定</u>

JBoss がインストールされている Windows サーバの管理者アクセス権があることを確認します 。また、検索および置換機能のあるテキスト エディタ(Notepad など)を用意します。 必須で はありませんが、サーバから Web へのアクセスが無制限に設定されていると便利です。

#### <u>手順</u>

次のステップを実行します。

- Web サイトの <u>www.jboss.org/jbossweb/downloads</u> で「Jboss Web Native Connectors」の 最新パッケージを検索し、使用する Windows オペレーティング システム向けのバイナリを ダウンロードします。たとえば、最新パッケージがリリース 2.0.10 の場合、binaries 2.0.10windows x64 の zip ファイルをダウンロードします。
- 2. JBoss のルート ディレクトリでダウンロードしたアーカイブ ファイルを解凍します。以下 に、いくつかの例を示します。 <sup>C:\jboss-as-7.1.1.Final</sup>

プロンプトで解凍が始まったら、同じ名前の既存ファイルはすべて上書きしてください。

- 3. テキスト エディタで service.bat ファイルを <JBOSS\_ROOT>\bin ディレクトリ下で開きま す。バックアップ用にファイルを service.old としてコピーし、保存してください。
- 4. SVCNAME、SVCDISP、SVCDESC プロパティを適宜設定します。以下に、いくつかの例 を示します。
  - set SVCNAME=JBoss7server set SVCDISP=JBoss Server for CSP release X set SVCDESC=JBoss AS 7.1.1.Final - Windows x64 - CSP release X
- 5. JAVA\_OPTS プロパティは、行の先頭に REM を追加してコメントアウトします。以下に、 いくつかの例を示します。

REM set JAVA\_OPTS=-X

- 6. run.bat のすべてのオカレンスを standalone.bat に置き換えます。
- 7. run.log のすべてのオカレンスを standalone.log に置き換えます。
- 8. 次のコマンドのオカレンスすべてを探します。call shutdown -S < .s.lock >> shutdown.log 2>&1すべてのオカレンスを次のコマンドに置き換えます。call jboss-cli.bat --connect -command=:shutdown >> shutdown.log 2>&1
- 9. 変更した service.bat ファイルを保存します。
- 10. Windows コマンド ラインを起動し、次のコマンドで「JBoss Server for CSP release X」 サービスのインストールと登録を行います。 service.bat install
- 11. [**Server Manager**] > [**Configuration**] > [**Services**]を開き、「JBoss Server for CSP release X」サービスが登録されたことを確認します。
- 12. (オプションで) このサービスの Startup タイプを [Automatic] に変更します。
- 13. 「JBoss Service for CSP release X」サービスを開始します。
- 14. ログ ファイルの <JBOSS\_ROOT>\bin\standalone.log を見て、JBoss サーバが開始してい ることを確認します。

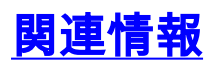

• <u>Cisco Cloud Portal のサポート</u>